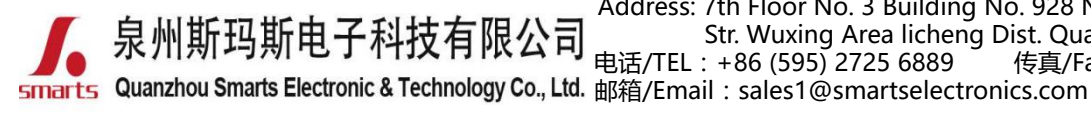

地址:福建省泉州市鲤城区常泰街道五星社区南环路 928 号 3 号厂房 7 楼 Address: 7th Floor No. 3 Building No. 928 Nanhuan Road Changtai Str. Wuxing Area licheng Dist. Quanzhou, Fujian, China 电话/TEL:+86 (595) 2725 6889 传真/Fax:+86 (595) 2246 5526

网址/Website:http://www.smartspower.com

### Wi-Fi Dimming LED driver & App wireless control network connecting solution(Setting steps) (NOTE: Suitable for mobilephone with IOS & Android & HarmonyOS system)

回动的

### How to use Wi-Fi control the Wi-Fi dimmable LED driver dimming by APP?

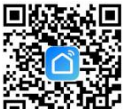

Step 1: Download "Smart Life" App or "Tuya Smart" App

Step 2: After entering the app, register the account and click "Add Device" button (please confirm the signal type of the router is 2.4GHz WIFI to add the device). (See figure 1.1) .

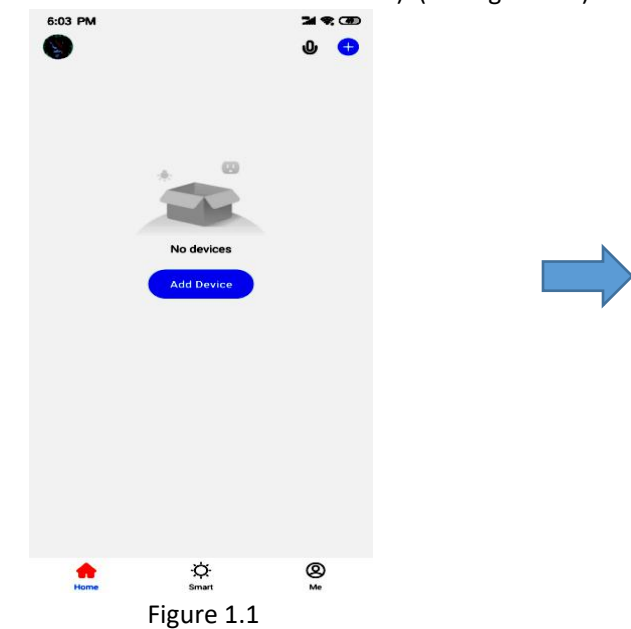

Step 4: after clicking the option (Lighting) on the left category

bar, you can find the light source, Click the button

### Step 3: Enter the Menu interface. (See figure 1.2).

| <                       | Add Manually           | Auto Scan               | 5                     |
|-------------------------|------------------------|-------------------------|-----------------------|
| Electrical              |                        | Socket                  |                       |
| Lighting                |                        |                         |                       |
| Sensors                 | (Wi-Fi)                | Socket<br>(Zigbee)      | Socket<br>(BLE)       |
| Large<br>Home Ap        | Socket<br>(NB-IoT)     | Socket<br>(other)       |                       |
| Small<br>Home Ap        |                        | Power Strip             |                       |
| Kitchen<br>Appliances   | •                      | •                       | • **                  |
| Exercise &<br>Health    | Power Strip<br>(Wi-Fi) | Power Strip<br>(Zigbee) | Power Stri<br>(other) |
| Security &<br>Video Sur |                        | Switch                  | -                     |
| Gateway                 |                        |                         | <br>Suitab            |
| Control                 | (WHFI)                 | (Zigbee)                | (GPRS)                |
| Outdoor<br>Travel       |                        |                         |                       |
| Energy                  | Switch<br>(BLE)        | Switch<br>(other)       |                       |
| GP Ye                   | ou are advised to a    | enable Bluetooth        | 1. ;<br>ice           |

### Figure 1.2

Step 5: Select the 2.4ghz Wi-Fi network with strong signal and enter the password, then click"Next",

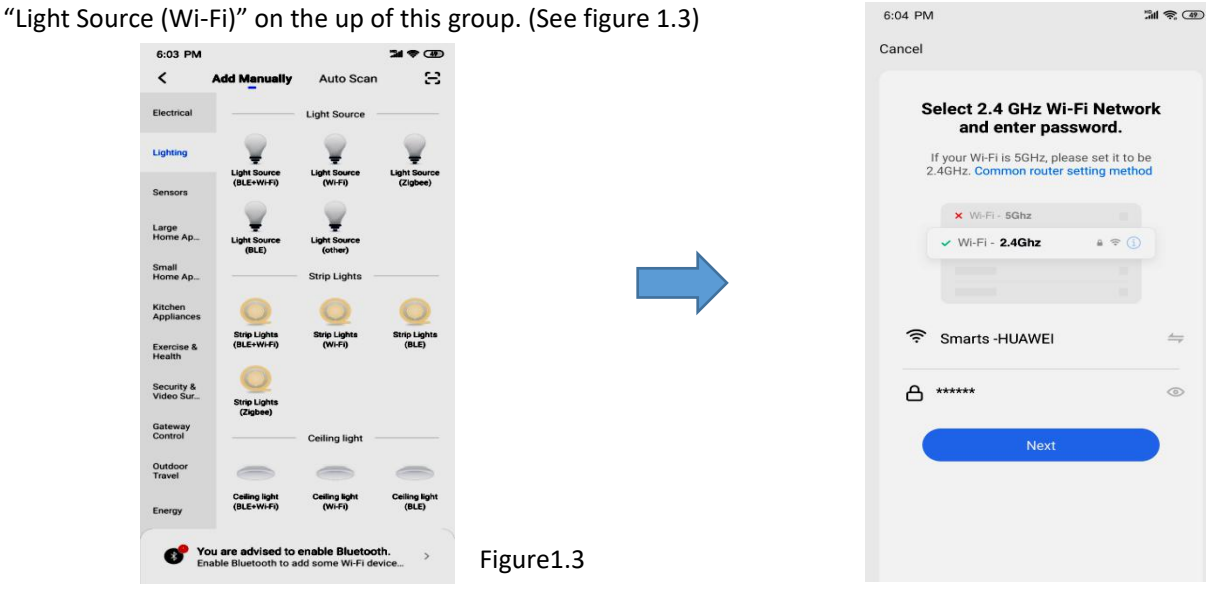

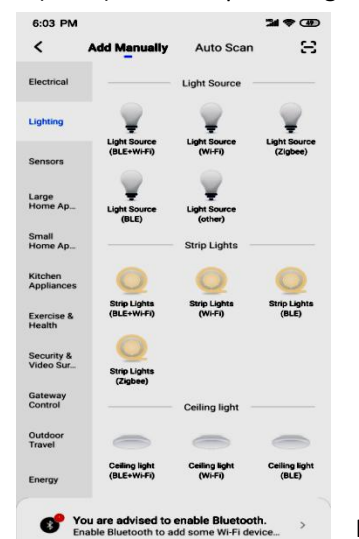

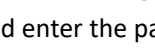

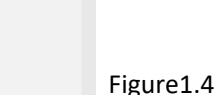

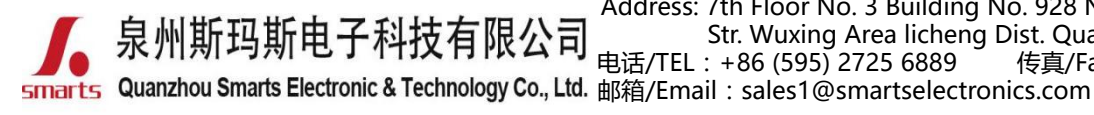

地址:福建省泉州市鲤城区常泰街道五星社区南环路 928 号 3 号厂房 7 楼 Address: 7th Floor No. 3 Building No. 928 Nanhuan Road Changtai Str. Wuxing Area licheng Dist. Quanzhou, Fujian, China 电话/TEL:+86 (595) 2725 6889 传真/Fax:+86 (595) 2246 5526 邮箱/Email:sales1@smartselectronics.com

网址/Website:http://www.smartspower.com

Step 7: Reset the device.

Step 6: Go to the settings page (See figure 1.5)

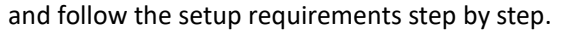

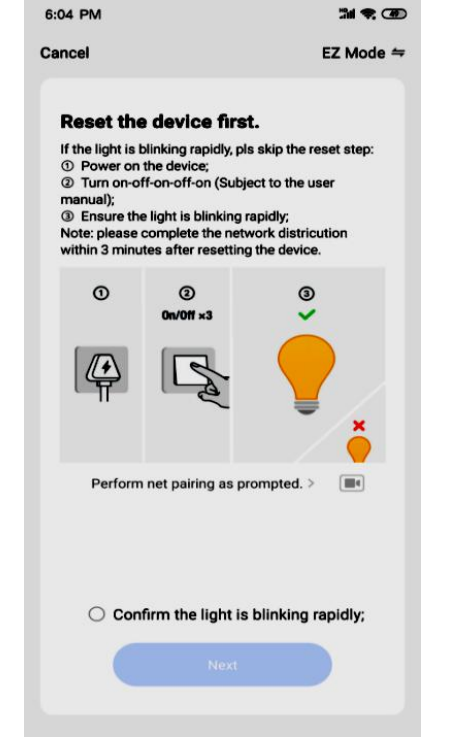

Figure1.5

well connected. (See figure 1.6)

1) First, be sure the input and output terminals are

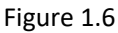

2) Restart the power switch 5 times (ON/OFF 5 times) to reset the device. After confirming the light flashing quickly, check the botton "confirm the light is blinking rapidly" (See figure 1.7).

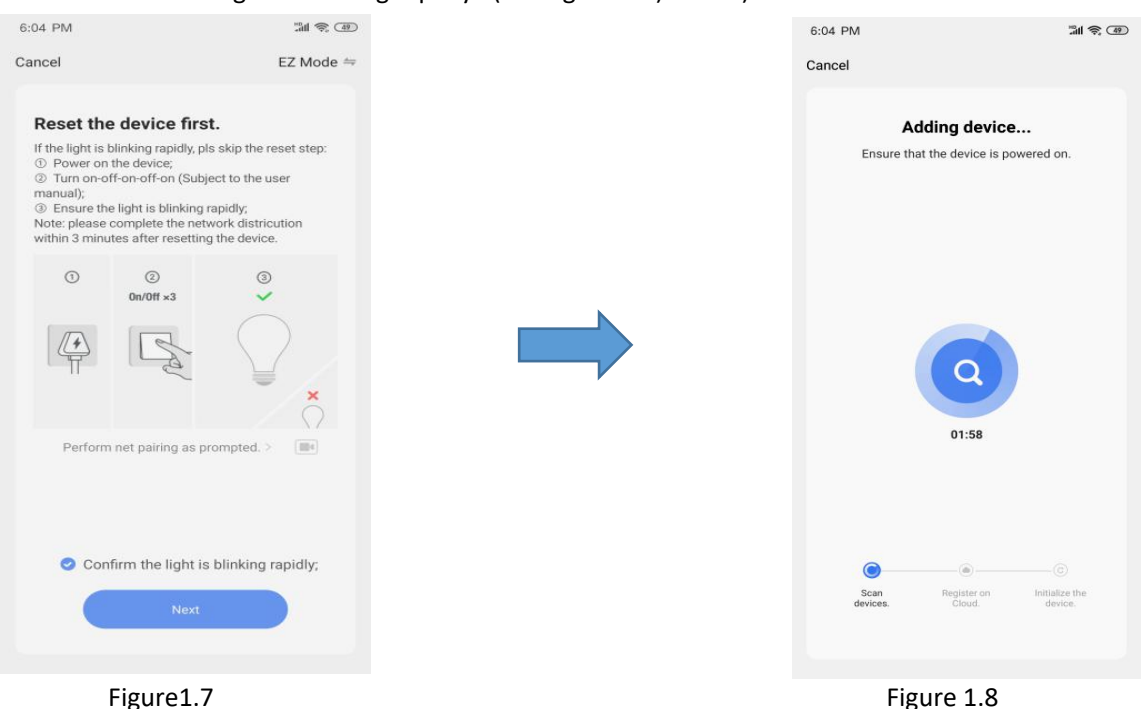

(**Tip**: Pl. complete the network connecting operation in 3 minutes).

3) Click the "Next" button to add the device. (See figure 1.8).

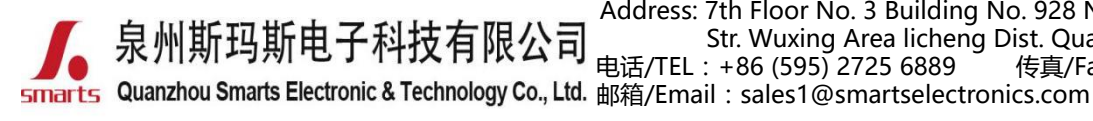

地址:福建省泉州市鲤城区常泰街道五星社区南环路 928 号 3 号厂房 7 楼 Address: 7th Floor No. 3 Building No. 928 Nanhuan Road Changtai Str. Wuxing Area licheng Dist. Quanzhou, Fujian, China 电话/TEL: +86 (595) 2725 6889 传真/Fax: +86 (595) 2246 5526 邮箱/Email: sales1@smartselectronics.com

网址/Website : http://www.smartspower.com

### 3) Then you can successfully added the device, as shown in figure 1.9

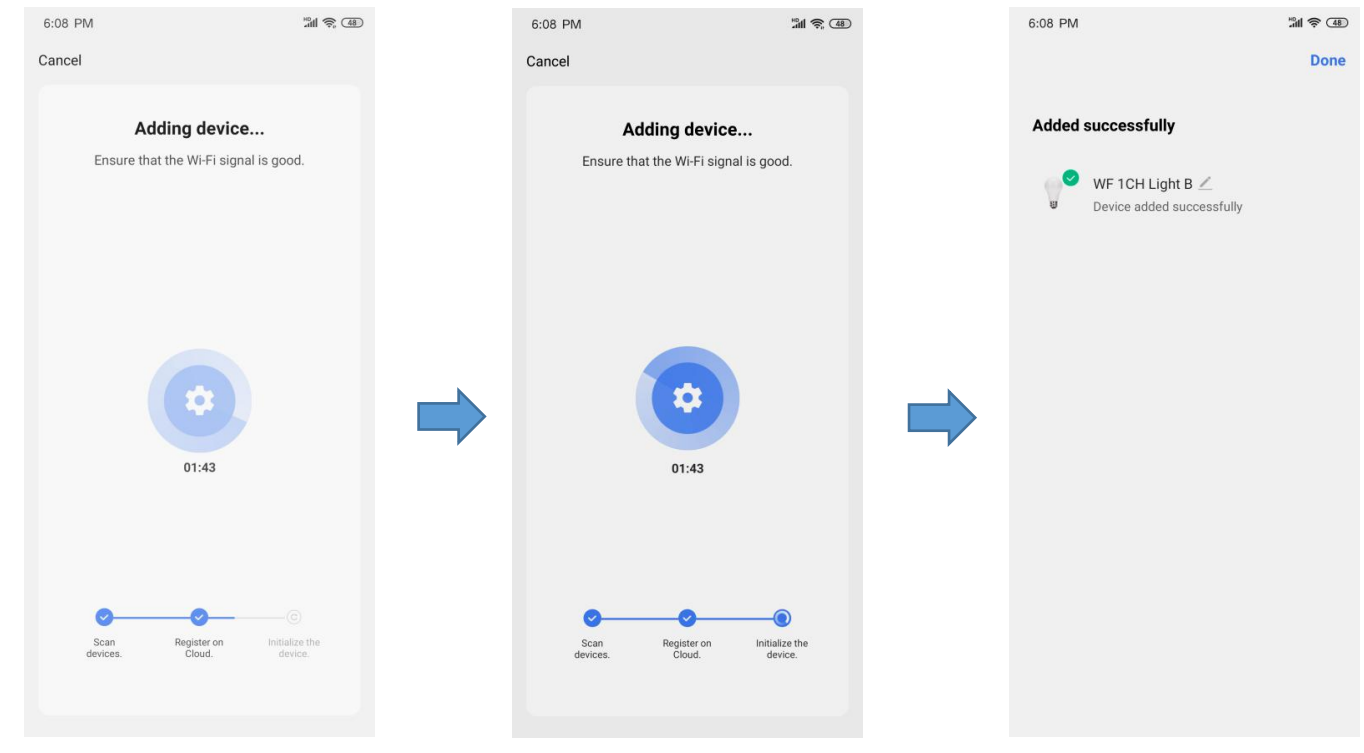

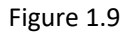

Step 7: Set up Wi-Fi Lights

(1) Click "Done" to enter the "WF \*CH Light B" platform, then click "White" to Control interface by default and 0-100% brightness dimming and switch ON/OFF the light at the bottom. (see figure 2.0),

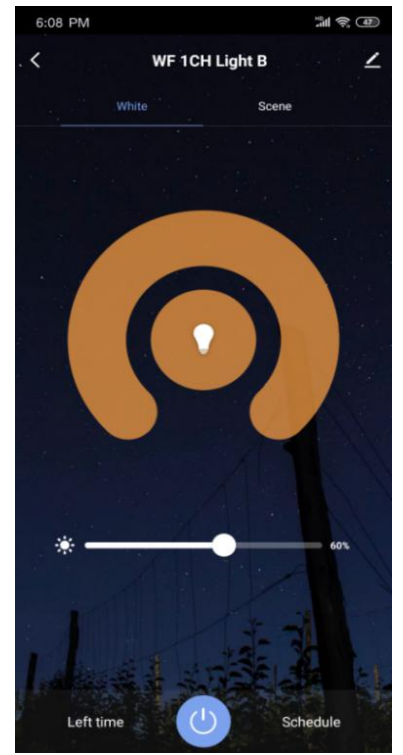

Figure 2.0

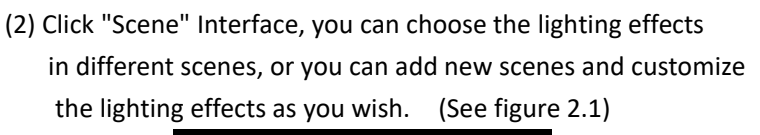

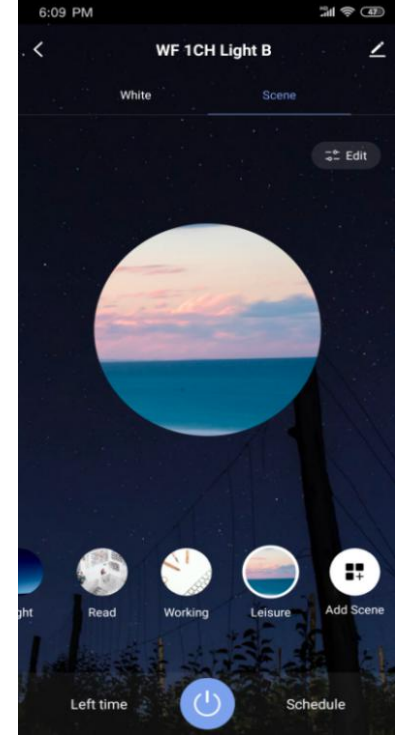

Figure 2.1

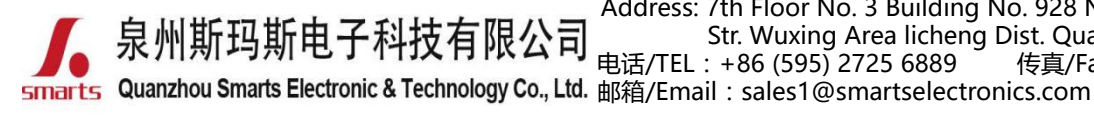

地址:福建省泉州市鲤城区常泰街道五星社区南环路 928 号 3 号厂房 7 楼 Address: 7th Floor No. 3 Building No. 928 Nanhuan Road Changtai Str. Wuxing Area licheng Dist. Quanzhou, Fujian, China 电话/TEL: +86 (595) 2725 6889 传真/Fax: +86 (595) 2246 5526 邮箱/Email: sales1@smartselectronics.com

网址/Website : http://www.smartspower.com

### (3)Click the "Schedule" function on the right corner to setup

the Light ON & OFF in the fixed time. (see Figure 2.2)

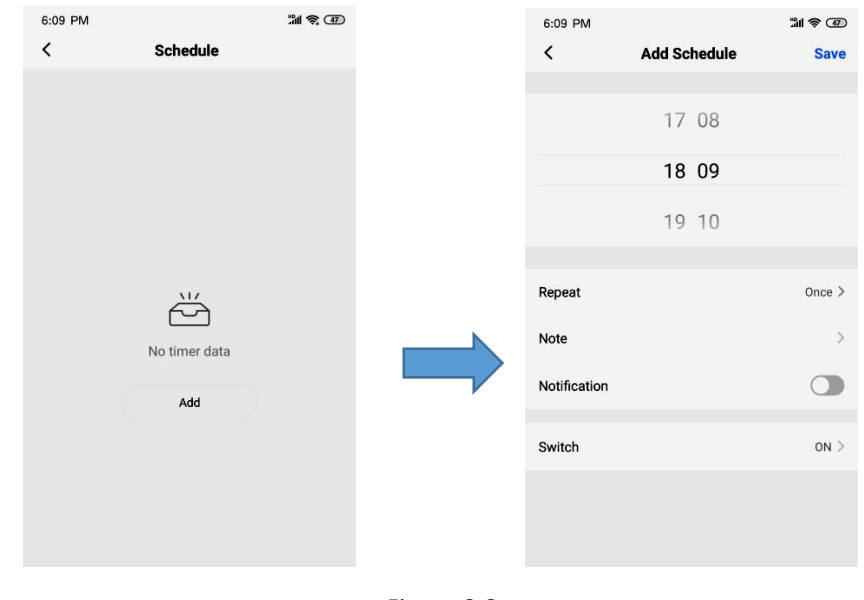

Figure 2.2

## > How to remote control the Wi-Fi dimmable LED driver dimming by APP ?

The same setting steps as above, but turn off your Wi-Fi, you can use your cell-phone signal to remote control the Wi-Fi dimmable led driver & the Lights.

# How to set Wi-Fi dimming controlled by smarts speaker?

Step 1: Click the right up corner and enter the setting platform. (see figure 2.3)

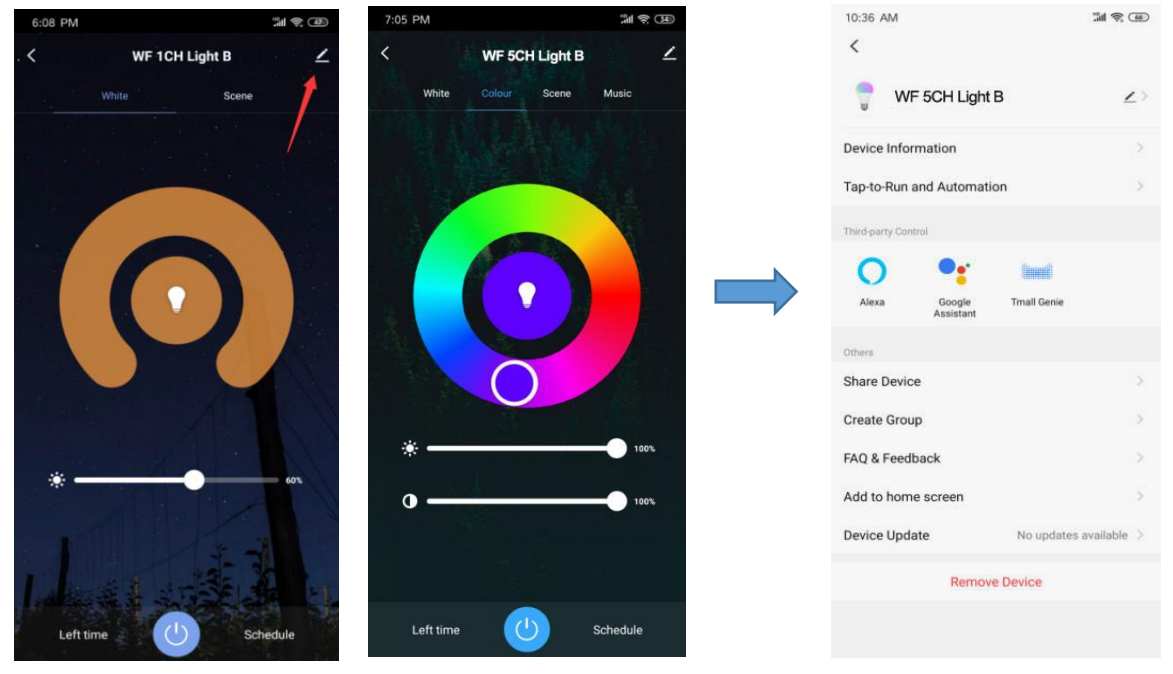

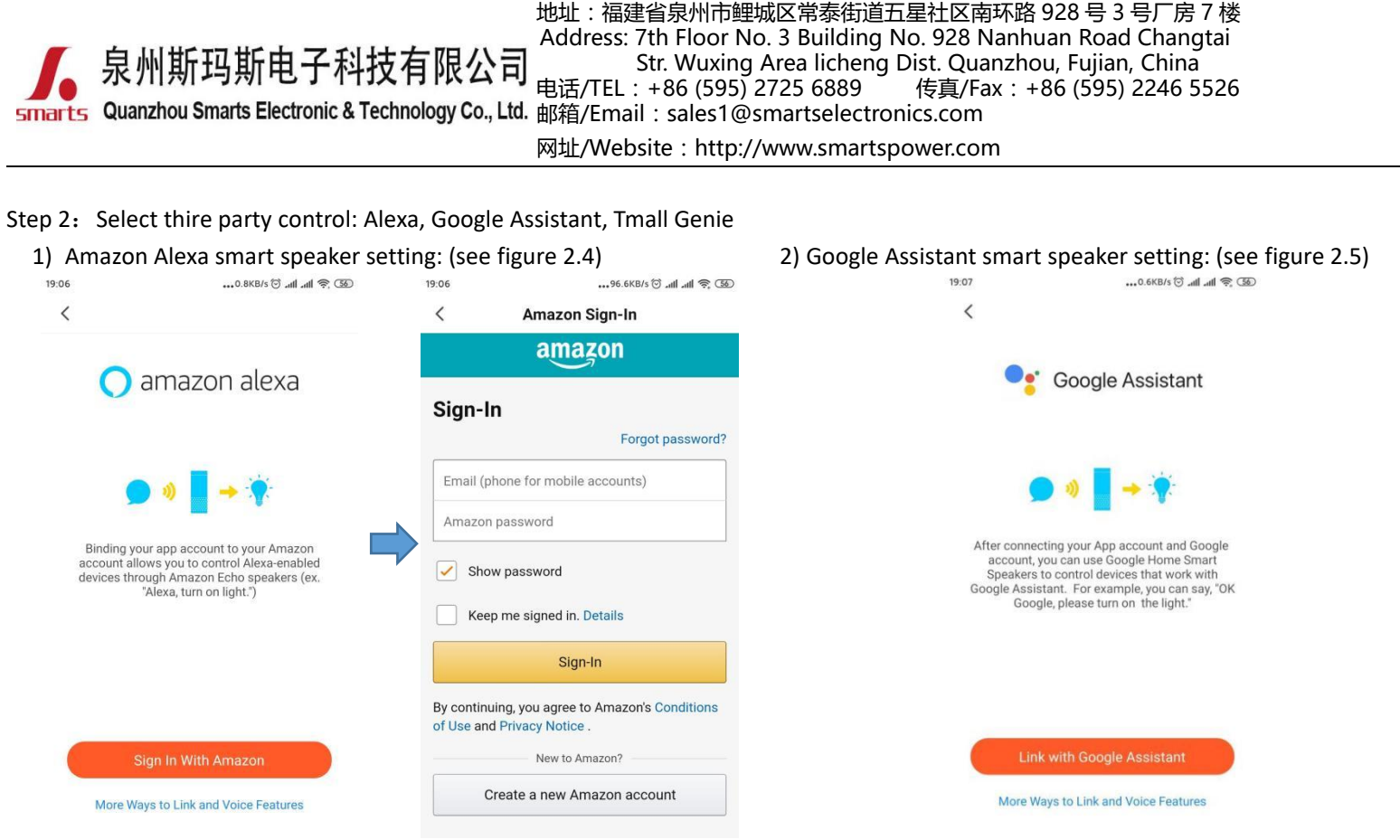

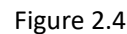

Figure 2.5

Tip: When register to the third party and sign-in, you will realize the smart speaker to control the LED lights.

Note: 1) Pl. Don't hesitate to contact us if you have any question.

2) For more wireless dimmable type LED drivers, pl. Login our Official website to know more about us. <u>www.swinpower.com</u> or <u>www.smartspower.com</u>